|                                                                                     |                                                              |                                                                 |                                                         |               | Outbound > BL Proc | utbound > BL Processing > Sea Waybill Print |                                                                       |  |
|-------------------------------------------------------------------------------------|--------------------------------------------------------------|-----------------------------------------------------------------|---------------------------------------------------------|---------------|--------------------|---------------------------------------------|-----------------------------------------------------------------------|--|
| r the full content of our terms and conditions, please click 'Waybill' term button. |                                                              |                                                                 |                                                         |               |                    | harge Code Inquiry                          | このメニューからSea Waybillを出力可能です。                                           |  |
| BL No. or Booking N $\vee$                                                          | 1                                                            | DJSCYOK21000020                                                 |                                                         |               |                    |                                             | 1 : Booking or B/L No. On Board Data Vessel                           |  |
| ese enter B/L number co<br>ou want to request free t                                | mposed of 16 alphanumeric ch<br>ime extension and check DEM/ | aracters. (i/e DJSCSHA2100000<br>DET 's amount of Destination a | 17)<br>t Loading port, please select "INBOUND" on the B | 30UND<        |                    | Search                                      | 検索条件で検索.                                                              |  |
| u can request free time e:                                                          | xtension of Destination after ar                             | rive at Destination.                                            | 67 · 1                                                  |               |                    | Total : 1                                   | ② :リンクをクリックすると、ポップアップウィンドに<br>該当船のスケジュール確認が可能です。                      |  |
| B/L No.                                                                             | Origin                                                       | Destination                                                     | Vessel                                                  | On Board Date | Issue Date         | Show<br>Freight                             | ③・出力したいB/」を選択し、印刷ボタンをクリック                                             |  |
| DJSCYOK210000020                                                                    | YOKOHAMA, JAPAN                                              | BUSAN                                                           | 2 DONGJIN VENUS 0107N                                   | 2022-01-22    | 2022-01-22         |                                             | Sea Waybillが出力されます。                                                   |  |
|                                                                                     |                                                              |                                                                 |                                                         |               |                    |                                             | * このメニューを初めてご利用のお客様は<br>Sea Waybill Print Agreementに同意する<br>必要がございます。 |  |
|                                                                                     |                                                              |                                                                 |                                                         |               |                    | Ŧ                                           | 同意しない場合は、<br>メイン画面に自動的に移動されます。                                        |  |

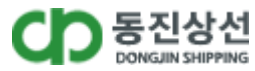